## 1. WEBMAIL

#### WEBMAIL Nedir?

Sunucu üzerinde yer alan e-postalarınıza web üzerinden ulaşarak e-posta işlemlerinizi gerçekleştirebileceğiniz, Türkçe menüler ile işlem yapabileceğiniz yeni bir uygulamadır.

#### WEBMAIL Kullanımı İçin Gerekenler

- 1) Uludağ Üniversitesi e-posta hesabı,
- 2) http://webmail.uludag.edu.tr/ adresine bağlanabilecek JavaScript destekli bir tarayıcı,

## 2. WEBMAIL GİRİŞ ve ÇIKIŞ

Uludağ Üniversitesi mail adresinizi <u>"@uludag.edu.tr"</u> kısmını <u>dâhil etmeden</u> **Kullanıcı Adı** ve **Şifre**'nizi girdikten sonra **Oturum Aç** tuşuna basarak giriş yapınız.

|                     | /webmail. <b>uludag.edu.tr</b> / |           | A - ⊠ G × | <b>↑ ★</b> ☆ |
|---------------------|----------------------------------|-----------|-----------|--------------|
| 🔷 Uludag Webmail :: | Uludag 🗙                         |           |           |              |
| Dosya Düzen Gör     | ünüm Sık Kullanılanlar Araçla    | ar Yardım |           |              |
| ULUDAĞ Ü<br>Webm    | INİVERSİTESİ<br>ail Servisi      |           |           |              |
|                     | Uludag Webmail, Hoş Geldi        | niz       |           |              |
|                     | Kullanıcı Adı                    |           |           |              |
|                     | Şifre                            |           |           |              |
|                     | C                                | oturum Aç |           |              |
|                     | L                                |           |           |              |
|                     |                                  |           |           |              |
|                     |                                  |           |           |              |
|                     |                                  |           |           |              |
|                     |                                  |           |           |              |
|                     |                                  |           |           |              |
|                     |                                  |           |           |              |
|                     |                                  |           |           |              |
|                     |                                  |           |           |              |

### 2.1. WEBMAIL Ekranı

|          |         |                          | <br> |       |                 |             | 1250 - 1865 | - |
|----------|---------|--------------------------|------|-------|-----------------|-------------|-------------|---|
| lasörler | <b></b> | Konu                     |      | 🗰 Gön | deren           | Tarih       | Boyut       | 1 |
| Gelen    |         | <ul> <li>Mail</li> </ul> |      | Erol  | Dincsoy         | Bugün 10:37 | 847         | В |
| Giden    |         | BÍM                      |      | edso  | y@uludag.edu.tr | Bugün 10:33 | 2 KI        | B |
|          |         |                          |      |       |                 |             |             |   |
|          |         |                          |      |       |                 |             |             |   |
|          |         |                          |      |       |                 |             |             |   |
|          |         |                          |      |       |                 |             |             |   |
|          |         |                          |      |       |                 |             |             |   |
|          |         |                          |      |       |                 |             |             |   |
|          |         |                          |      |       |                 |             |             |   |
|          |         |                          |      |       |                 |             |             |   |
|          | ~       |                          |      |       |                 |             |             |   |
|          | ~       |                          |      |       |                 |             |             |   |
|          | °       |                          |      |       |                 |             |             |   |
|          | °       |                          |      |       |                 |             |             |   |
|          | ¢       |                          |      |       |                 |             |             |   |
|          | •       |                          |      |       |                 |             |             |   |
|          | •       |                          |      |       |                 |             |             |   |
|          | •       |                          |      |       |                 |             |             |   |
|          | 6       |                          |      |       |                 |             |             |   |
|          | 6       |                          |      |       |                 |             |             |   |
|          | 6       |                          |      |       |                 |             |             |   |
|          | 6       |                          |      |       |                 |             |             |   |
|          | 6       |                          |      |       |                 |             |             |   |

İşiniz bittikten sonra bağlantınızı kesmek için webmail penceresinin sağ üst kısmında bulunan **Oturumu Kapat** tuşuna basarak çıkış yapınız.

Ayrıca farklı panellerdeki bir dizi işlemden sonra -yukarıda yer alan- webmail ana ekranına dönüş yapabilmek için ekranın üstünde bulunan **E-Posta** tuşuna ya da sol üstteki **ULUDAĞ ÜNİVERSİTESİ logosuna** tıklayınız.

| 🕅 ULUDAĞ Ü | NİVERSİTESİ |      |         |   | E-Posta    | Adres Defteri | Kişisel Ayarlar | Oturur | mu Kapa |
|------------|-------------|------|---------|---|------------|---------------|-----------------|--------|---------|
| Webma      | il Servisi  |      | 5 🗟 · 📷 | 0 | 🥵 👾 🚳      | ster: Hepsini | • (Qr           |        | 0       |
| Klasörler  | E.          | Konu |         |   | 🗰 Göndere  | n             | Tarih           | Boyut  | 📩 🎯     |
| 🖾 Gelen    |             | Mail |         |   | Erol Dincs | ioy           | Bugün 10:37     | 847    | в       |
| 📇 Giden    |             | BİM  |         |   | edsoy@ul   | udag.edu.tr   | Bugün 10:33     | 2 K    | в       |
| 🗑 Çöp (1)  |             |      |         |   |            |               |                 | 1000   |         |

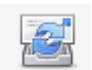

Yeni gelen e-postaları kontrol eder.

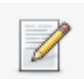

Yeni e-posta oluşturur.

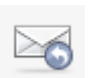

Gönderene yanıt e-postası oluşturur.

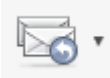

Gönderene ve alıcılara: **1)** tümüne (gönderen ve o e-postanın gönderildiği tüm alıcılara) veya **2)** listeye (üyesi olduğumuz mail grubuna) olarak yanıt e-postası oluşturur.

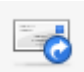

E-postayı başka adreslere iletir.

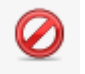

E-postayı Çöpe taşır. Ayrıca silmek istediğiniz e-postaları mouse' u e-posta üzerine basılı tutup çekip sürükleyerek çöp kutusu üzerinde bırakarak da silebilirsiniz.

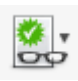

E-postayı işaretli, işaretsiz, okunmuş veya okunmamış olarak işaretler.

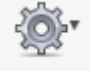

E-postayı yazdırabilir, bilgisayarınıza indirebilir, yeni olarak düzenleyebilir, kaynağını görüntüleyebilir ya da yeni pencerede açabilirsiniz.

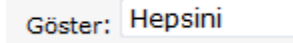

E-postaları; hepsi, okunmamışlar, işaretlenmişler, yanıtlanmışlar, silinmişler olarak gösterir.

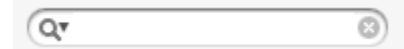

E-postalarda arama yapar. Varsayılan olarak Konu ve Gönderen bilgilerinde arama yapar fakat sol baştaki ok işretine basılarak epostalar içinde Alıcı, İlgili kopyası, Gizli kopya ve Tüm posta gövdesi seçenekleri işaretlenip arama detaylandırılabilir.

Bir e-postayı farklı klasöre taşımak istiyorsanız mouse' u e-posta üzerine basılı tutup çekip sürükleyerek taşımak istediğiniz klasörün üstünde bırakarak taşıyabilirsiniz.

| ULUDAĞ ÜNİVERSİTESİ   | i                                      | E-Posta 🚺 Adres Defteri          | Kişisel Ayarlar  | 🙆 Oturumu Kaj |
|-----------------------|----------------------------------------|----------------------------------|------------------|---------------|
|                       |                                        | • Gosto : • Hepsini              | • Q•             | 0             |
| lasörler              | 🖽 Konu                                 | # Gönderen                       | Tarih 🔻          | Boyut 🏫 🤕     |
| 🗅 Gelen (17)          | F5 Networks - S                        | - 🛑 Prolink Duyuru               | Per 15:27        | 71 KB         |
| Giden (4)             | <ul> <li>Blue Coat - Wan.</li> </ul>   | 🗰 Prolink Duyuru                 | Per 10:30        | 304 KB        |
| Spam                  | <ul> <li>araba sürmek</li> </ul>       | 🗰 Erol DİNÇSOY                   | Çar 09:23        | 20 KB         |
| SPAM:ULUDAG]          | <ul> <li>Blue Coat Packet</li> </ul>   | 🗰 Prolink Duyuru                 | 10.04.2012 16:19 | 286 KB        |
| a uludag              | Networks - Super Cool                  | Security Event Next Week         | 10.04.2012 11:34 | 298 KB        |
| 🗃 Uludag_Üversitesi 🤅 | <ul> <li>Infoblox Artık Tü</li> </ul>  | 🗰 Prolink Duyuru                 | 06.04.2012 16:57 | 175 KB        |
|                       | Blue Coat - IDC T                      | 🗰 Prolink Duyuru                 | 03.04.2012 14:06 | 135 KB        |
|                       | • uludag.edu.tr ma                     | 🗰 mailman-owner@uludag.e         | 01.04.2012 05:00 | 3 KB          |
|                       | • FW: Infoblox Tri.                    | 🗰 Prolink Duyuru                 | 29.03.2012 11:21 | 163 KB        |
| -                     | • a                                    | Erol DİNÇSOY                     | 28.03.2012 15:32 | 4 KB          |
|                       | Red Hat Enterpris                      | 🗰 Prolink Duyuru                 | 27.03.2012 15:49 | 541 KB        |
|                       | HOMEPAGE SER.                          | 🗰 root <> <root <="">&gt;</root> | 05.03.2012 11:12 | 27 KB         |
|                       | <ul> <li>Juniper Network.</li> </ul>   | 🗰 Prolink Duyuru                 | 02.03.2012 11:10 | 578 KB        |
|                       | <ul> <li>Aruba Networks.</li> </ul>    | - 🗰 Prolink Duyuru               | 01.03.2012 17:39 | 306 KB        |
|                       | POSTFIX RAPOR                          | ] 🗰 root                         | 01.03.2012 11:40 | 214 KB        |
|                       | • uludag.edu.tr ma                     | 🗰 mailman-owner@uludag.e         | 01.03.2012 06:00 | 3 KB          |
|                       | <ul> <li>[Bilgiislem] Yazı.</li> </ul> | 🗰 ayseortakci                    | 29.02.2012 15:51 | 8,9 MB        |
|                       | <ul> <li>[Bilgiislem] Yazı.</li> </ul> | 🗰 ayseortakci                    | 29.02.2012 15:16 | 4 KB          |
|                       | . test                                 | opur                             | 28 02 2012 14.57 | 1 KB          |

### 2.2. Panellerin Genel Tanıtımı

|          |          |                                           |                                     |                                          | S • 🔄                | 0        |            | <u>?</u> ** | Göster:  | Hepsini |   | •          | (Qr         |           |       | C         |
|----------|----------|-------------------------------------------|-------------------------------------|------------------------------------------|----------------------|----------|------------|-------------|----------|---------|---|------------|-------------|-----------|-------|-----------|
| lasörler | ₽.       | Konu                                      |                                     |                                          |                      |          | *          | Gönde       | eren     |         | T | arih       |             | Boyut     | 1     | 7 6       |
| Gelen    |          | Mail                                      |                                     |                                          |                      |          |            | Erol Di     | ncsoy    |         | E | lugün      | 10:37       | 8         | 47 B  |           |
| Giden    |          | BÌM                                       |                                     |                                          |                      |          |            | edsoy©      | ⊉uludag. | edu.tr  |   | lugün      | 10:33       |           | 2 KB  |           |
|          |          |                                           |                                     |                                          |                      |          |            |             |          |         |   |            |             |           |       |           |
|          | Seç      |                                           |                                     | Diziliml                                 | er: 🕞 🜘 (            | Önizle   | me panelin | i göster:   |          |         |   | 44         | Postalar: 1 | 2 , Topla | im: 2 | Þ. Þ      |
| -        | Seç      | Konu                                      | Bim                                 | Diziliml                                 | er: 🕞 🍙 lõ           | 🖹 Önizle | me panelin | i göster:   |          |         | _ | 4 4        | Postalar: 1 | 2 , Topla | im: 2 | )-<br>• • |
| c        | Seç<br>G | Konu                                      | BIM<br>edsoy@                       | Diziliml<br>uludag.e                     | er: 🕞 🍙 (<br>du.tr 👗 | 🖹 Önizle | me panelin | i göster:   |          |         |   | <b>H</b> 4 | Postalar: 1 | 2 , Topla | im: 2 | )<br>)    |
| C        | Seç      | Konu<br>önderen<br>Alıcı                  | BIM<br>edsoy@<br>Kemal M            | Dizilimi<br>uludag.e<br>lahmut           | er: 🕞 🍙 (<br>du.tr 🛦 | ) Önizle | me panelin | i göster:   |          |         | - | K 4        | Postalar: 1 | 2 , Topla | ım: 2 | )<br>)    |
| c        | Seç<br>G | Konu<br>Konu<br>önderen<br>Alıcı<br>Tarih | BIM<br>edsoy@<br>Kemal M<br>Bugün 1 | Diziliml<br>uludag.e<br>lahmut J<br>0:33 | er: 🕞 🍙 (<br>du.tr 👗 | 🖹 Önizle | me panelin | i göster:   |          |         | _ | 4 4        | Postalar: 1 | 2 , Topla | ım: 2 | )<br>)    |

Sağ üst panel kısımda <u>sarı dikdörtgen içine alınmış</u> alanda: **Konu, Gönderen, Tarih, Boyut** sütunlarıyla mesajların özellikleri gösterilmektedir. Bu <u>sütun başlıkları üzerine tıklanarak</u> mesajlar istenilen biçimde; alfabetik, tarihsel, boyutsal vb. olarak artan-azalan düzende listelenebilir.

Sağ alt panel kısmında seçili mesajın içeriği görüntülenmektedir. Mesaj içeriğin görüntülenmesi istenmiyorsa Panellerin görüntülenen boyutları <u>siyah ok işaretleriyle gösterilen nokta hizalarından</u> mouse (fare) basılı tutularak yukarı aşağı ya da sağa sola hareket ettirilerek değiştirilebilir.

Sağ üst panelin altında yer alan <u>yeşil dikdörtgen içine alınmış</u> alanda; simgeler <u>soldan sağa sırası ile</u> görüntülenen (seçili ya da seçilmemiş) mesaj ya da mesajlar ile ilgili şu eylemleri yaparlar;

Hepsini (Seçili klasördeki <u>tüm mesajları</u> -şimdiki sayfada görüntülenmeyen mesajlarda dahil- seçili hale getirir),

<u>Simdiki Sayfadaki</u> (Seçili klasördeki <u>sadece şimdiki sayfada görüntülenen mesajların hepsini</u> seçili hale getirir),

**Okunmamışları** (Seçili klasördeki <u>sadece şimdiki sayfada görüntülenen okunmamış mesajları</u> seçili hale getirir),

<u>Seçimi Tersine Çevir</u> (Seçili klasördeki <u>sadece şimdiki sayfada görüntülenen mesajlarla ilgili</u> seçili mesaj ya da mesajlar varsa bunlar dışındakileri seçili hale getirir, hiç seçili yoksa tüm mesajları seçili hale getirir), <u>Hiçbirini</u> (Seçili klasördeki görüntülenen sayfadaki <u>bütün mesajları seçilmemiş</u> hale getirir).

Ayrıca simgelerin hemen sağında bulunun "**Önizleme panelini göster**" **Se**çeneğinin seçili (tik koyulmuş) olması <u>yukarıda seçilen mesajın içeriğinin sağ alt panelde gösterilmesini</u> sağlar. Tekrar üzerine tıklanarak tik işareti kaldırılırsa sağ alt panel (yani seçili mesajın içeriği) görüntülenmez.

Sağ üst panelin altında yer alan <u>mavi dikdörtgen içine alınmış</u> alanda; ilk ve son sayfadaki postaları ve sayısını gösteren seçimler, önceki ve sonraki sayfadaki postaları ve sayısını gösteren seçimler, toplam posta sayısı bilgileri yer alır. Hemen onun altında yer alan <u>açık mavi renkli daire içinde gösterilen simge</u> seçili mesajın yeni bir sekmede görüntülenmesini sağlar.

| CĘ. | Konu                  | <b>₩</b> G        | önderen         | Tarih   |
|-----|-----------------------|-------------------|-----------------|---------|
| F   |                       |                   |                 | Cum 1   |
|     | — Sütunları listele — | Sıralama sütunu — | Sıralama düzeni | Cum 0   |
|     | 🔽 Dizilimler          | Yok               | C artan         | Çar 13  |
|     | 🔽 Konu                | C Alım tarihi     | 🖲 azalan        |         |
|     | Gönderici/Alıcı       | O Gönderim tarihi |                 |         |
|     | 🗌 Yanıtla             | C Konu            |                 |         |
|     | 🗌 İlgili Kopyası      | C Gönderici/Alıcı |                 |         |
|     | 🗹 Tarih               | C Yanıtla         |                 |         |
| -   | V Boyut               | Õ İlgili Kopyası  |                 | ld d D- |
| 4   | Okundu durumu         | C Boyut           |                 | PO:     |
|     | 🔽 Eklenti             |                   |                 |         |
|     | 🔽 İşaret              |                   |                 |         |
| 1   |                       |                   |                 |         |
|     |                       | Iptal Kaydet      |                 |         |
|     |                       |                   |                 |         |

Sağ üst panel sütün başlıklarının sol yanında yer alan **Liste Seçenekleri** simgesine basılarak gösterilen mesajlara dair; <u>Sütunları listele</u> tablosundan sütün ekleme çıkarma, eklenti ve işaret ekleme çıkarma; <u>Sıralama sütunu</u> tablosundan mesajların belirli özelliklerine göre sıralanmasını, <u>Sıralama sırası</u> tablosundan mesajların belirlenen sıralama özelliğine göre artan azalan-büyükten küçüğe-alfabetik vb. olarak listelenmesini sağlar.

| 0  | (17) Uludag Webmail :: Gelen | ×                                     |                                    | and the second second second second second second second second second second second second second second second |                     |
|----|------------------------------|---------------------------------------|------------------------------------|----------------------------------------------------------------------------------------------------|---------------------|
| Do | osya Düzen Görünüm Sıl       | k Kullanılanlar Araçlar Y             | Yardım                             |                                                                                                    |                     |
|    |                              | esi                                   | E-Posta 🔳 Adres Defteri            | Kişisel Ayarlar                                                                                                  | 区 Oturumu Kapat     |
|    | webman servisi               | <b>Z Z 5</b>                          | Göster: Hepsini                    | . QT                                                                                                    | 0                   |
|    | Klasörler                    | 🖽 Konu                                | 🗰 Gönderen                         | Tarih 🔻                                                                                                    | Boyut 🏫 🖉 🔺         |
|    | 🚨 Gelen (17)                 | Fluke Networks                        | 👛 Prolink Duyuru                   | Bugün 10:29                                                                                                    | 20 KB               |
|    | 📇 Giden (4)                  | Blue Coat - Wan                       | 🍵 Prolink Duyuru                   | Per 10:30                                                                                                    | 304 KB              |
|    | 🔁 Spam                       | <ul> <li>araba sürmek</li> </ul>      | 💼 Erol DİNÇSOY                     | Çar 09:23                                                                                                    | 20 KB               |
|    | [SPAM:ULUDAG]                | <ul> <li>Blue Coat Packe</li> </ul>   | t 🛑 Prolink Duyuru                 | 10.04.2012 16:19                                                                                                 | 286 KB              |
|    | uludag (1)                   | Kablosuz Ağ Kur                       | r 🍵 Prolink Duyuru                 | 10.04.2012 11:34                                                                                                 | 298 KB              |
|    | Uludag_Uversitesi (          | Infoblox Artik T                      | ü 💼 Prolink Duyuru                 | 06.04.2012 16:57                                                                                                 | 175 KB              |
|    |                              | Blue Coat - IDC                       | T 💼 Prolink Duyuru                 | 03.04.2012 14:06                                                                                                 | 135 KB              |
|    |                              | uludag.edu.tr m                       | a 🛑 mailman-owner@uludag.e.        | 01.04.2012 05:00                                                                                                 | 3 КВ                |
|    |                              | FW: Infoblox Tri                      | i 💼 Prolink Duyuru                 | 29.03.2012 11:21                                                                                                 | 163 КВ —            |
|    |                              | • a                                   | Erol DİNÇSOY                       | 28.03.2012 15:32                                                                                                 | 4 KB                |
|    |                              | Red Hat Enterpr                       | i 🏮 Prolink Duyuru                 | 27.03.2012 15:49                                                                                                 | 541 KB              |
|    |                              | • [HOMEPAGE SEF                       | R 💼 root <> <root <="">&gt;</root> | 05.03.2012 11:12                                                                                                 | 27 КВ 🛷             |
|    |                              | Juniper Network                       | 🦛 🍵 Prolink Duyuru                 | 02.03.2012 11:10                                                                                                 | 578 KB              |
|    |                              | <ul> <li>Aruba Networks</li> </ul>    | 📖 🍵 Prolink Duyuru                 | 01.03.2012 17:39                                                                                                 | 306 KB              |
|    |                              | • [POSTFIX RAPO                       | R] 📑 root                          | 01.03.2012 11:40                                                                                                 | 214 КВ 🛷            |
|    |                              | <ul> <li>uludag.edu.tr m</li> </ul>   | a 🛑 mailman-owner@uludag.e         | 01.03.2012 06:00                                                                                                 | 3 КВ                |
|    |                              | <ul> <li>[Bilgiislem] Yazı</li> </ul> | 📖 🧯 ayseortakci                    | 29.02.2012 15:51                                                                                                 | 8,9 MB 🛷            |
|    |                              | <ul> <li>[Bilgiislem] Yaz</li> </ul>  | I 🧯 ayseortakci                    | 29.02.2012 15:16                                                                                                 | 4 KB                |
|    |                              | <ul> <li>test</li> </ul>              | onur                               | 28.02.2012 14:57                                                                                                 | 1 KB 🔻              |
|    | <b>茶 *</b>                   | Seç: 🔳 🗐 🏶 💽 🚺                        | Dizilimler: 🕀 🔞 📄 Önizleme pane    | lini göster:Pöstalar: 1 - 4                                                                                      | 10 , Toplam: 61 🕨 🕅 |
| 4  |                              |                                       | iii                                |                                                                                                    | •                   |

Shift + End tuşları ile tüm maillerinizi seçebilirsiniz.

Shift + yön tuşları istediğiniz yere kadar olanları aralıksız seçebilirsiniz.

Ctrl + yön tuşları veya mouse ile ile istediğiniz mailleri aralıklı olarak da seçebilirsiniz.

## 3. POSTA

### 3.1 Gelen E-Posta'yı Okuma

Soldaki menüden, **Gelen** klasörü seçeneğini seçiniz. Mesajlarınız geliş sırasına göre listelenmiş olacaktır. Mesaj kutusundaki **Tarih** sekmesine basarak, mesajlarınızı son gelenden ilk gelene doğru ya da ilk gelenden son gelene doğru sıralayabilirsiniz.Okumak istediğiniz mesajın (satırının) üzerine çift tıklayarak mesajlarınızı okuyabilirsiniz.

| Dosya Düzen Görünüm                    | Sık Kullanılanlar Araçlar Yardım                                                                                                    |                                                             |
|----------------------------------------|----------------------------------------------------------------------------------------------------|-------------------------------------------------------------|
| ULUDAĞ ÜNİVER<br>Webmail Servi         | sitesi<br>Isi                                                                                                    | E-Posta Adres Defteri Ki                                    |
| Klasörler                              | Gönderen edsoy@uludag.edu.tr 1<br>Alıcı Kemal Mahmut 1                                                                                   | Gelen<br>Giden<br>Çöp                                       |
| Gigen<br>Çöp<br>mail-trash             | Tarih Bugün 10:33                                                                                                    | sent-mail<br>spam-mail                                      |
| i sent-mail<br>i spam-mail<br>i uludag | Uludağ Üniversitesi<br>Bilgi İşlem Daire Başkanlığı                                                                                      | virus-mail                                                  |
|                                        | ESET NOD32 Antivirus Akıllı Güvenlik t<br>(20110927)<br>İleti ESET NOD32 Antivirus Akıllı Güvenlik tarafındar<br>http://www.nod32.com.tr | arafından sağlanan bilgiler, virüs imza ve<br>n denetlendi. |
| <b>☆</b> ▼                             |                                                                                                    |                                                             |

Gelen mesajı görüntüledikten sonra üst menüde yer alan butonlarla şu eylemlerde bulunulabilir (soldan sağa özellikleri sırasıyla); <u>posta listesine dönme, yeni posta oluşturma, gönderene yanıtlama, gönderene ve tüm alıcılara yanıtlama(tümüne veya listeye yanıtla)</u>, <u>postayı iletme, postayı Çöp'e taşıma, diğer eylemler</u> ve <u>postayı farklı klasöre taşıma(Taslaklar'a vs)</u>.

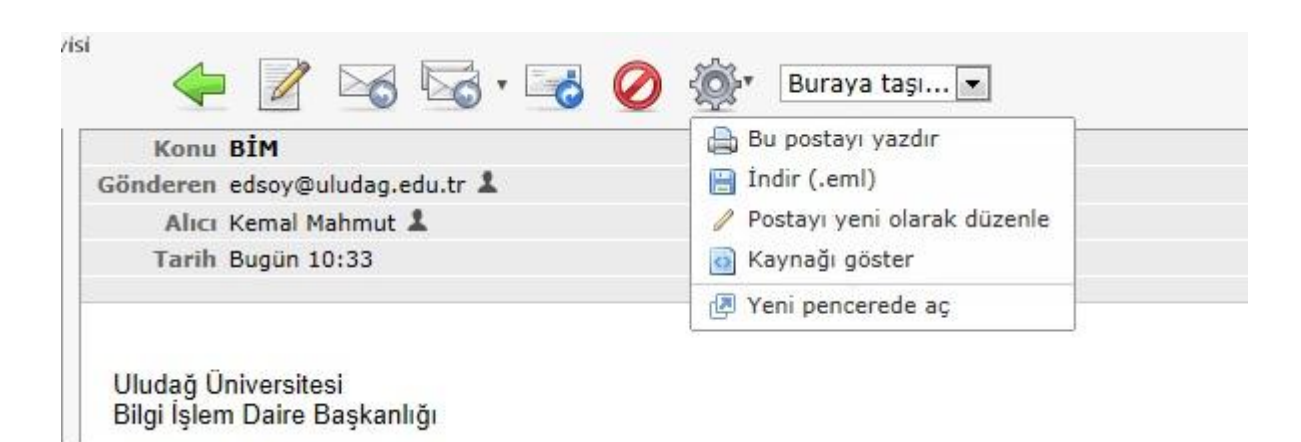

Postanın yazıcıdan çıktısını alabilir, postayı bilgisayarınıza .eml uzantılı dosya olarak kaydedebilir (bilgisayarınızdan Windows Live Mail, Outlook vb. ile birlikte açabilirsiniz), postayı yeni olarak düzenleyip kendinize hazır gönderebilir, kaynağını görüntüleyebilir, yeni bir pencerede ya da sekmede açabilirsiniz.

### 3.2 Ekteki Dosyaları Alma

| Klacörler    | Konu him                                                                                                    |
|--------------|----------------------------------------------------------------------------------------------------|
|              | Gönderen edsov 1                                                                                                    |
| Giden        | Alıcı kasgarli@uludag.edu.tr 🌡                                                                                                 |
| Cöp          | Tarih Bugün 11:56                                                                                                    |
| 🛅 mail-trash |                                                                                                    |
| 🚞 sent-mail  | index.htm ServerListSecret.xls                                                                                                 |
| 🚞 spam-mail  |                                                                                                    |
| 🚞 uludag     |                                                                                                    |
| 🚞 virus-mail |                                                                                                    |
| •            |                                                                                                    |
| ¢.▼ wm.uluo  | <b>dag.edu.tr</b> etki alanından <b>ServerListSecret.xls</b> dosyasını açmak ya da kaydetmek istiyor musunuz? × t. : 1 / 3 ► M |

Eğer gelen mesajınıza bir dosya ekliyse, mesajı açtığınız zaman mesaj bilgilerinin altında, başında ataç işareti olan bu dosyaları görebilirsiniz. Ekteki dosyayı almak için, o dosyanın üstüne tıklayınız; bilgisayarınızda açmak ya da nereye kaydetmek istediğiniz sorulacaktır. Dosyayı kaydettiğiniz yerden açabilmek veya okuyabilmek için ilgili dosyaya uygun bir yazılımınızın (Adobe Reader, Microsoft Office vb.) olması gerekmektedir.

### 3.3 Mesaj Yazma

Mesaj yazmak için panellerin üzerinde bulunan

Yeni Posta Oluştur öğesine tıklayınız.

| ULUDAĞ ÜNİVERSİTES | i        |              |                                                                                                    |               | Aures Deiten         | In Rigisci Ayunur       | Otar anna Ka |
|--------------------|----------|--------------|----------------------------------------------------------------------------------------------------|---------------|----------------------|-------------------------|--------------|
| Webmail Servisi    | 4        | ABC          | Ø                                                                                                    | <b>X</b>      | -@;•                 |                         |              |
| kler               | Gönderen | kasgarli     | <kasga< th=""><th>rli@uludag.eo</th><th>du.tr&gt; 💌 Kimlikleri</th><th>düzenle</th><th></th></kasga<> | rli@uludag.eo | du.tr> 💌 Kimlikleri  | düzenle                 |              |
|                    |          | 6            |                                                                                                    |               |                      |                         |              |
|                    | Konu     | İlgili kopyı | ası ekle                                                                                              | Gizli kopya e | kle   Yanıtlama adre | esi ekle   Takip adresi | i ekle       |
|                    |          |              |                                                                                                    |               |                      |                         |              |
|                    |          |              |                                                                                                    |               |                      |                         |              |
|                    | •        |              |                                                                                                    |               |                      |                         |              |
|                    | ~        |              |                                                                                                    |               |                      |                         |              |
|                    |          |              |                                                                                                    |               |                      |                         |              |

Gönderen kısmında otomatik olarak mail adresiniz gelir fakat daha önce mail hesabınızda tanımladığınız farklı kimlikler varsa bunları da seçebilirsiniz. Yeni bir kimlik oluşturmak ya da düzenlemek için gönderen satırının sonundaki Kimlikleri düzenle 'ye tıklayınız. Ya da kimliklerle ilgili işlemleri *Kişisel Ayarlar-Kimlikler* bölümünden de düzenleyebilirsiniz.

Alıcı adresine göndermek istediğiniz kişinin mail adresini yazınız. Çoklu gönderim için mail adreslerinin arasına virgül ya da noktalı virgül koyunuz. İlk gönderimden sonra kişiler otomatik olarak Adres Defteri'nize kaydedilecek; alıcı, ilgili kopya ekle, gizli kopya ekle vb. e-posta girişlerinde otomatik seçim için listelenecektir

#### Alıcı bilgisinin hemen altında yer alan eklentilere tıkladığınızda;

**İlgili kopyası ekle:** Mesajın bir kopyasını göndermek istediğiniz e-posta adresini yazınız. (E-posta gönderilen kişi kopyanın başka bir adrese de gönderildiğini görür.)

**Gizli kopya ekle:** Mesajın bir kopyasını göndermek istediğiniz e-posta adresini yazınız. (E-posta gönderilen kişi kopyanın başka bir adrese de gönderildiğini göremez.)

Yanıtlama adresi ekle: E-postanıza gelen yanıtların iletilmesini istediğiniz e-posta adresini yazınız.

Takip adresi ekle: Bu seçeneğe yazılan e-posta adresine e-postanın alıcıya ulaşıp ulaşmadığı ile ilgili bilgi gelir.

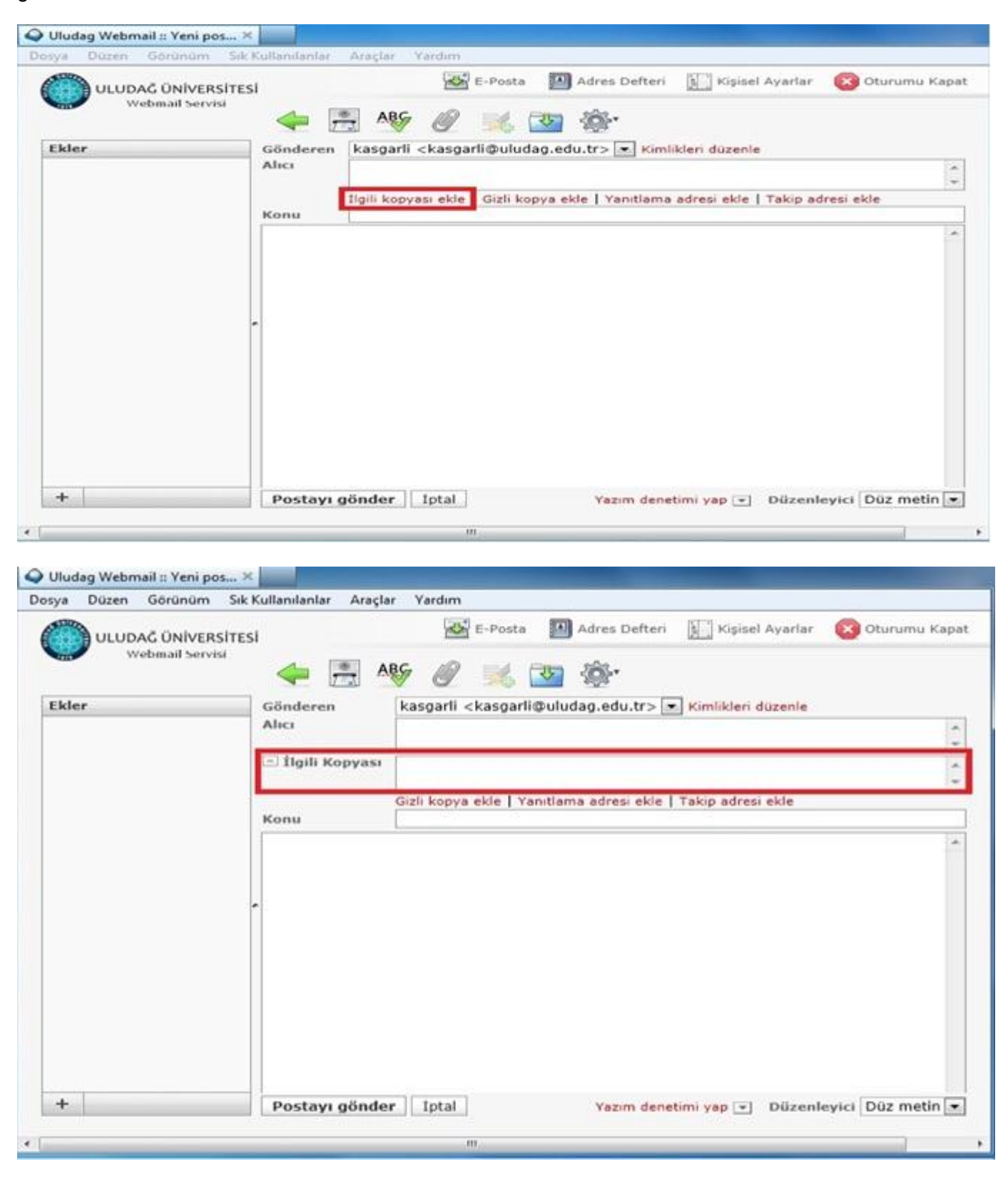

| Dosya Düzen Görünüm S               | Kullanılanlar Araçlar Yardım                                                           |                      |
|-------------------------------------|----------------------------------------------------------------------------------------|----------------------|
| ULUDAĞ ÜNİVERSİT<br>Webmail Servisi | Si E-Posta Mares Defteri                                                               | far 💽 Oturumu Kapa   |
| Ekler                               | Gönderen kasgarli <kasgarli@uludag.edu.tr> 💌 Kimlikleri düzen</kasgarli@uludag.edu.tr> | le                   |
|                                     | Alici                                                                                  | <u>^</u>             |
|                                     | 🖃 İlgili Kopyası                                                                       | A                    |
|                                     |                                                                                        | *                    |
|                                     | Sizli kopya ekle Yanitlama adresi ekle   Takip adresi ekle                             |                      |
|                                     |                                                                                        |                      |
|                                     |                                                                                        |                      |
| +                                   | Postayı gönder İptal Yazım denetimi yap 👻 Düz                                          | enleyici Düz metin 💌 |
|                                     |                                                                                        |                      |

| ULUDAĞ ÜNİV | RSITESI 🖉 E-Posta 🔛 Adres Defteri 🔝 Kişisel Ayarlar 🛞 Oturumu K                          | Cap |
|-------------|------------------------------------------------------------------------------------------|-----|
| webmail Se  | visi 🔶 📇 🏘 🖉 🛒 🏧 🏇                                                                       |     |
| Ekler       | Gönderen kasgarli <kasgarli@uludag.edu.tr> 💌 Kimlikleri düzenle</kasgarli@uludag.edu.tr> |     |
|             |                                                                                          | 1   |
|             | 🖃 İlgili Kopyası                                                                         | 1   |
|             | 🗔 Gizli Kopya                                                                            |     |
|             | Vanitiama adresi ekie L Takin adresi ekie                                                | 1   |
|             | Konu                                                                                     | _   |
|             |                                                                                          | 1   |
|             | -                                                                                        |     |
|             |                                                                                          |     |
|             |                                                                                          |     |
|             |                                                                                          |     |
|             |                                                                                          |     |
|             |                                                                                          |     |
|             |                                                                                          |     |
|             |                                                                                          |     |

| ULUDAĞ ÜNİVERSİTE<br>Webmail Servisi | SI E-Posta P Adres Defteri Kişisel Ayarlar 🛞 Oturumu Kap                       |
|--------------------------------------|--------------------------------------------------------------------------------|
| Ekler                                | Gönderen kasgarli <kasgarli @uludag.edu.tr=""> 💌 Kimlikleri düzenle</kasgarli> |
|                                      | Gizli Kopya                                                                    |
|                                      | Manu                                                                           |
|                                      | Konu                                                                           |

| Gönderen<br>Alıcı<br>- İlgili Kopyası<br>- Gizli Kopya | uzenle                                                                 |
|--------------------------------------------------------|------------------------------------------------------------------------|
| - İlgili Kopyası                                       |                                                                        |
| - Ilgili Kopyası<br>- Gizli Kopya                      |                                                                        |
| 🖂 Gizli Kopya                                          |                                                                        |
|                                                        |                                                                        |
| =] Yanıtla                                             |                                                                        |
| Takip adresi ekle<br>Konu                              |                                                                        |
| -                                                      |                                                                        |
| Portau añadas I total                                  | Disculsulat D07 metho                                                  |
|                                                        | Takıp adresı ekle<br>Konu<br>Postayı gönder Iptal Yazım denetimi yap 💌 |

| 🕥 Uludag Webmail :: Yeni pos         |                                                                                          |
|--------------------------------------|------------------------------------------------------------------------------------------|
| Dosya Düzen Görünüm Si               | k Kullanılanlar Araçlar Yardım                                                           |
| ULUDAĞ ÜNİVERSİTI<br>Webmail Servisi | E-Posta 🔛 Adres Defteri 🔟 Kişisel Ayarlar 🚫 Oturumu Kapat                                |
| Ekler                                | Gönderen kasgarli <kasgarli@uludag.edu.tr> 💌 Kimlikleri düzenle</kasgarli@uludag.edu.tr> |
|                                      | 🗆 İlgili Kopyası                                                                         |
|                                      | Gizli Kopya                                                                              |
|                                      | Konu                                                                                     |
|                                      | •                                                                                        |
|                                      |                                                                                          |
| +                                    | Postayı gönder Iptal Yazım denetimi yap 💌 Düzenleyici Düz metin 💌                        |
| •                                    |                                                                                          |

| Uludag Webmail :: Yeni pos<br>osya Düzen Görünüm S | x alamanlar Araçlar Yardım                                                               |
|----------------------------------------------------|------------------------------------------------------------------------------------------|
| ULUDAĞ ÜNİVERSİT<br>Webmail Servisi                | ESI E-Posta 🖾 Adres Defteri 🔛 Kişisel Ayarlar 🚳 Oturumu Kap                              |
| Ekler                                              | Gönderen kasgarli <kasgarli@uludag.edu.tr> 💌 Kimlikleri.düzenle</kasgarli@uludag.edu.tr> |
|                                                    | Alici                                                                                    |
|                                                    | 🗆 Îlgili Kopvası                                                                         |
|                                                    |                                                                                          |
|                                                    | 🖻 Gizli Kopya                                                                            |
|                                                    | - Yanita                                                                                 |
|                                                    | - Takip adresi                                                                           |
|                                                    | Konu                                                                                     |
|                                                    | -                                                                                        |
| +                                                  | Postavi gönder Iptal Yazım denetimi yap 💌 Düzenlevici Düz metin                          |
|                                                    | Postayi gonder Iptal Yazim denetimi yap V Duzenieyici Duz metin                          |
|                                                    |                                                                                          |

Webmail'in varsayılan ileti biçimi Düz metin' dir (Düz metin, kalın, italik, renkli yazı tiplerini veya diğer metin biçimlendirmelerini desteklemez) ve bunu panelin sağ altında bulunan açılır kutudan HTML (çeşitli yazı tipleri, bağlantı linkleri, renkler ve madde işaretli listeler bulunan iletiler oluşturmak istediğiniz zaman en uygun biçimdir) olarak değiştirebilirsiniz.

| 🍚 Uludag Webmail :: Yeni pos 🗵        |                                                                                                    |
|---------------------------------------|----------------------------------------------------------------------------------------------------|
| Dosya Düzen Görünüm Sık               | Kullanılanlar Araçlar Yardım                                                                                                    |
| ULUDAĞ ÜNİVERSİTES<br>Webmail Servisi | E-Posta 🛛 Adres Defteri 🔛 Kişisel Ayarlar 😢 Oturumu Kapat                                                                                                    |
| Ekler                                 | Gönderen kasgarli «kasgarli@uludag.edu.tr» 💌 Kimlikleri düzenle                                                                                                    |
|                                       | Ilgili kopyasi ekle   Gizli kopya ekle   Yanitlama adresi ekle   Takip adresi ekle Konu                                                                                                    |
|                                       | B Z U   ≡ ≡ ≡   Ξ Ξ Ξ =   Ξ Ξ Ξ =   Ξ Ξ =   Ξ Ξ Ξ =   Ξ Ξ =   Ξ Ξ =   Ξ Ξ =   Ξ Ξ =   Ξ Ξ =   Ξ Ξ =   Ξ Ξ =   Ξ Ξ =   Ξ Ξ =   Ξ Ξ =   Ξ Ξ =   Ξ Ξ =   Ξ Ξ =   Ξ Ξ =   Ξ Ξ =   Ξ Ξ =   Ξ Ξ =   Ξ Ξ =   Ξ Ξ =   Ξ Ξ =   Ξ Ξ =   Ξ Ξ =   Ξ Ξ =   Ξ =   Ξ Ξ =   Ξ =   Ξ Ξ =   Ξ =   Ξ Ξ =   Ξ =   Ξ = |
|                                       |                                                                                                    |
|                                       |                                                                                                    |
|                                       |                                                                                                    |
|                                       |                                                                                                    |
|                                       |                                                                                                    |
| +                                     | Postayı gönder İptal Düzenleyici HTML 💌                                                                                                    |
| •                                     | 4                                                                                                    |

Yazdığınız mesaj üzerinde yazım ve dil bilgisi hata denetlemesi yapmak için önce yazım ve dilbilgisi hata denetiminin hangi dilden yapılacağını yanındaki kutucuktan seçiniz ve sonra Yazım denetimi yap yazısını tıklayınız.

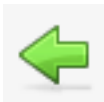

Seçeneği e-posta sayfasına geri dönmeyi sağlar.

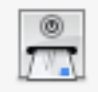

Seçeneği e-posta göndermemizi sağlar.

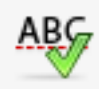

Seçeneği yazı denetimi yapar.

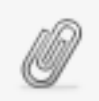

Seçeneği e-postaya dosya eklemimizi sağlar.

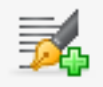

Seçeneği e-postaya imzamızı eklememizi sağlar.

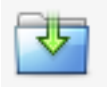

Seçeneği e-postayı taslak olarak kaydetmemizi sağlar.

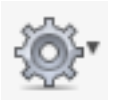

Bu seçenekle e-postayla ilgili alındı onayı, teslimat durumu bilgisi, e-posta önceliği ve gönderdiğimiz e-postayı hangi klasöre kaydetmek istediğimiz ile ilgili seçenekler bulunur.

### 3.4 Ekte Dosya Gönderme

| r | Gönderen | asgarli <kasgarli@uludag.edu< th=""><th>u.tr&gt; 💌 Kimlikleri</th><th>düzenle</th><th></th></kasgarli@uludag.edu<> | u.tr> 💌 Kimlikleri  | düzenle              |          |
|---|----------|----------------------------------------------------------------------------------------------------|---------------------|----------------------|----------|
|   | Alıcı    | erol <edsoy@uludag.edu.tr>,</edsoy@uludag.edu.tr>                                                                  |                     |                      |          |
|   | Konu     | gili kopyası ekle   Gizli kopya ek                                                                                 | le   Yanıtlama adre | si ekle   Takip adro | esi ekle |
|   | 2        |                                                                                                    |                     |                      |          |
|   |          |                                                                                                    |                     |                      |          |
|   | •        |                                                                                                    |                     |                      |          |
|   | ~        |                                                                                                    |                     |                      |          |

Üst menüde yer alan

seçeneğini <u>va da</u> sol panelde ki Ekler tablosunun sol altında yer alan +

işaretini tıklayınız. Açılan kutucuktaki <u>Gözat</u> seçeneğini tıklayarak eklemek istediğiniz dosyayı seçiniz ve <u>Kaydet</u> ile e-postaya ekleme işlemini bitiriniz. (İzin verilen en büyük dosya boyutu 7 MB'dır.)

## 4. ADRES DEFTERİ

| ULUDAĞ ÜNIVERSİTESİ                                            |                  |             | E-Posta              | 📕 Adre           | es Defteri 🚺 Kişisel Ayarlar | 🚫 Oturumu Kapat |
|----------------------------------------------------------------|------------------|-------------|----------------------|------------------|------------------------------|-----------------|
| Webmail Servisi                                                | 10 🖉 🤇           | 2           | 1                    |                  | (Q                           | 0)              |
| Gruplar                                                        | Kişiler          |             | Adres defte          | rine ekle        |                              |                 |
| <ul> <li>Adresler</li> <li>kasgarli</li> <li>uludag</li> </ul> | erol             |             | Kişi özell<br>Görünt | ikleri<br>ülenen |                              |                 |
|                                                                |                  |             |                      | isim             | Menmet Yasar Onur            |                 |
|                                                                |                  |             |                      | Au               | Onur                         |                 |
|                                                                |                  |             | E                    | E-Posta          | onur@uludag.edu.tr           |                 |
|                                                                |                  |             | İptal                | Kaydet           |                              |                 |
| + **                                                           | 🕅 🖣 Kişiler: 1 - | 1 , Toplam: |                      |                  |                              |                 |

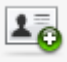

Yeni adres kartı eklemeye yarar.

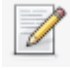

Kişiler tablosunda seçili olan kişi ya da kişilere e-posta gönderir.

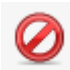

17

Kişiler tablosunda seçili olan kişi ya da kişileri siler.

Vcard olarak bilgisayarınızda kayıtlı adres defteri kişilerinizi içeri (WEBMAIL'e) aktarabilirsiniz.

#### Yeni (Kişi) Adres Kartı Ekleme:

Üst menüde yer alan yeni adres kartı ekle simgesine tıklanarak sol panelde açılan Kişi Özellikleri tanımlamasını yaparak kaydet butonuna basınız. Kişiler tablosunda yeni eklediğiniz kişi görüntülenir. Ayrıca mevcut kişileriniz arasından adres kartı bilgilerini güncellemek isterseniz Kişiler tablusundan güncellemek istediğiniz ismin üzerine tıklayıp seçili hale getirdikten sonra sol panelde <u>Kişiyi Düzenle</u> tıklanarak istenen değişikliği yapabilirsiniz.

| Kişileri içe aktar                                                                                                    |  |
|----------------------------------------------------------------------------------------------------|--|
| Mevcut bir adres defterindeki kişileri yükleyebilirsiniz.<br>vCard doşvalarından adresleri ice aktarmayı deştekliyoruz |  |
| Dosyadan içe aktar:                                                                                                    |  |
| üm adres defterinin yerine geçsin                                                                                      |  |
| İptal İçe aktar                                                                                                    |  |

4

Adres defterinde kayıtlı kişileri dışarıya (bilgisayarınıza) Vcard olarak aktarabilirsiniz.

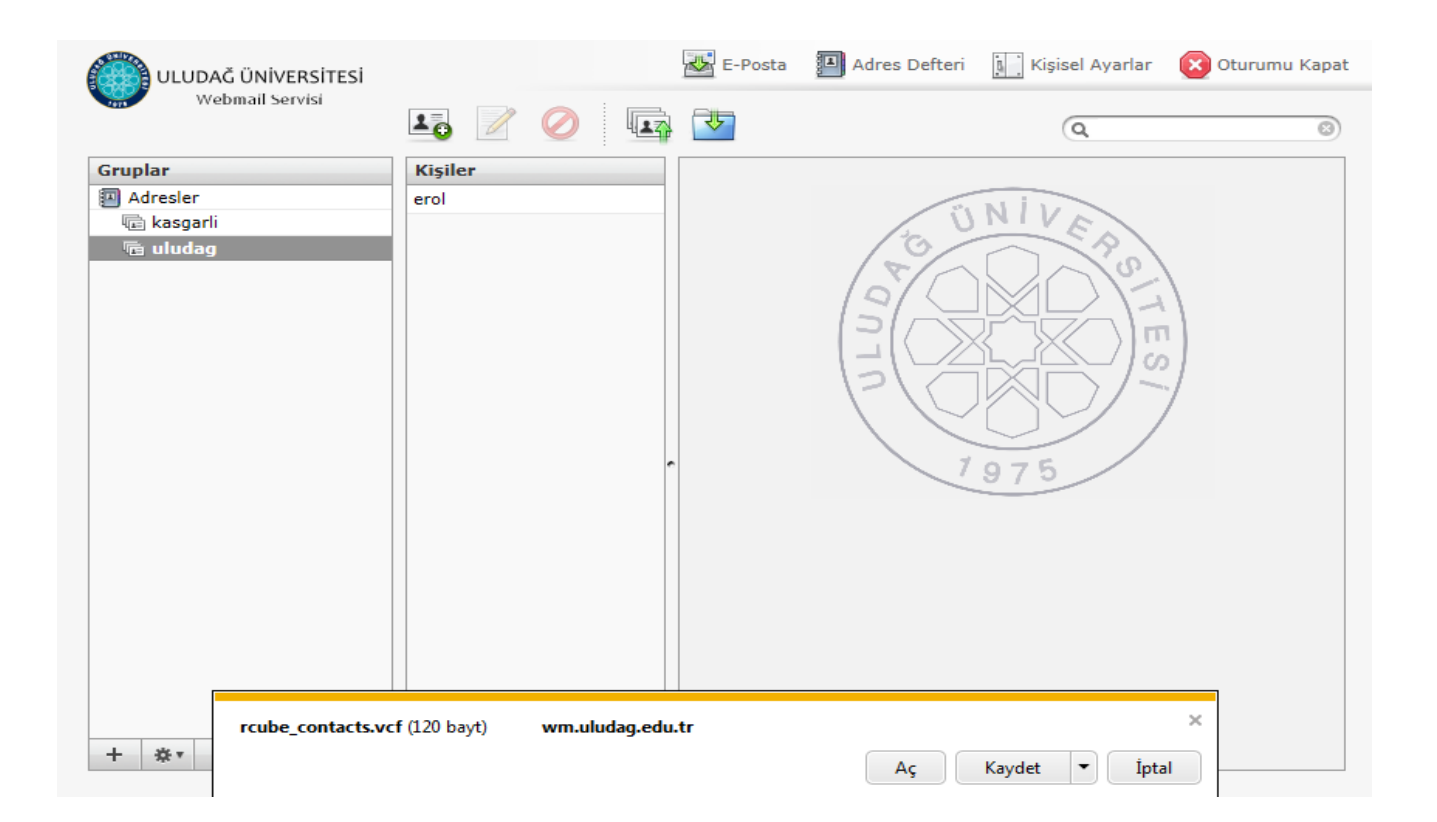

Gruplar panelinde yer alan <u>Automatically Collected</u> klasörü içerisinde adres defterinize kayıtlı kişileri görüntüleyebilir, kişi kartlarını düzenleyebilir(güncelleme, silme vb.) ya da bilgisayarınızda kayıtlı kişi defterinde yer alan kişileri içeriye aktarabilirsiniz.

# 5. KİŞİSEL AYARLAR

### 5.1 TERCİHLER

#### 5.1.1 Kullanıcı Arayüzü

| 2. Sliim              | Kullanıcı Aravüzü          |                  |   |
|-----------------------|----------------------------|------------------|---|
| Cullanici Aravüzü     | Kullaniti Arayuzu          |                  |   |
| Posta Kutusu Görünümü | Ana Seçenekler             |                  |   |
|                       | Dil                        | Turkish (Türkçe) |   |
| reni Posta Oluşturma  | Saat dilimi                | Otomatik 🔹       |   |
|                       | Yaz saati uygulaması       |                  |   |
| Jzel klasorler        | Tarihi kısaltarak göster   |                  |   |
|                       | Bir sayfadaki satır sayısı | 40               | E |

Bu bölümde dil ayarı, saat dilimi ve bir sayfada listenecek e-posta sayısı seçenekleri bulunmaktadır. Dil ayarını giriş kısmında yapabildiğimiz gibi buradan da değiştirebiliriz. Saat dilimi ve yaz saati uygulaması otomatik olarak ayarlanmaktadır. ( Bu ayarlar değiştirilmemelidir )

Liste seçeneklerinde ise bir sayfada bulunabilecek e-posta sayısıdır. Varsayılan olarak 40 olmaktadır ama isteğe bağlı olarak değiştirilebilir.

### 5.1.2 Posta Kutusu Görünümü

|                       | Tercihler Klasörler Kimlikler                                                                                                    |
|-----------------------|----------------------------------------------------------------------------------------------------|
| Bölüm                 | Posta Kutusu Görünümü                                                                                                    |
| Kullanıcı Arayüzü     | - Ana Secenekler                                                                                                    |
| Posta Kutusu Görünümü | Önizleme nanelini —                                                                                                    |
| 'eni Posta Oluşturma  | göster 🗸                                                                                                    |
| osta Görüntüleme      | Önzilemede                                                                                                    |
| İzel klasörler        | okunmuş işaretle                                                                                                    |
| unucu Ayarları        | Alındı onayları kullanıcıya sor                                                                                                    |
|                       | Dizilimleri aç asla                                                                                                    |
|                       | Yeni Posta         Yeni posta geldiğinde web tarayıcı penceresine odaklan.         Yeni postaları denetle:         Tüm klasörlerdeki yeni postaları denetle             Kaydet |

Posta kutusu görünümüyle ilgili ana seçenekler bulunmaktadır. <u>Önizleme paneli</u> bu bölümden de iptal edilebilir. <u>Önizlemede görünen postaların okunmuş olarak işaretlenmesi</u> ile ilgili zaman ayarını buradan yapabilirsiniz.(asla, hemen, 5 saniye sonra, 10 saniye sonra vb.) Size gönderilen e-postalardaki alındı onayının (bunu isteyen herkese otomatik olarak, kullanıcı tanımlı, adres defterinde kayıtlıysa otomatik olarak vb.) gönderilmesi ayarlarını <u>Alındı onayları</u> kısmından düzenleyebilirsiniz.

Yeni posta geldiğinde web tarayıcısı penceresine odaklan, mailinize yeni e-posta geldiğinde görev çubuğunda yer alan web tarayıcı pencerinizin yanıp sönerek bunu size bildirmesidir.

Gelen e-postayı ana sayfada seçeneği ile yenileyebileceğiniz gibi, bu bölümden süresini ayarlayarak otomatik olarak belirli aralıklarla kontrol etmesini ayarlayabilirsiniz. Varsayılan ayar olarak her dakikada yenilemektedir.

#### 5.1.3 Yeni Posta Oluşturma

| Tercihler Klasörler Kimlikler                                                                                                    |                                                                                                    |                                                                                                    |
|----------------------------------------------------------------------------------------------------|----------------------------------------------------------------------------------------------------|----------------------------------------------------------------------------------------------------|
| Yeni Posta Oluşturma                                                                                                    |                                                                                                    |                                                                                                    |
| A                                                                                                    |                                                                                                    |                                                                                                    |
| - Ana Seçenekler                                                                                                    |                                                                                                    |                                                                                                    |
| HIML postalari oluştur                                                                                                    | asia                                                                                                    |                                                                                                    |
| Taslagi otomatik kaydet:                                                                                                    |                                                                                                    |                                                                                                    |
| Eklenti isimleri<br>8 bitlik kasaktarlar isin MIME kadlamasi                                                                          | RFC 2047/2231 (MS Outlook)                                                                                                    |                                                                                                    |
| kullan                                                                                                    |                                                                                                    |                                                                                                    |
| Her zaman alındı onayı iste<br>Her zaman teslimat durumu bildirisi iste<br>Yanıtları, yanıtlanan postanın<br>bulunduğu klasöre kaydet |                                                                                                    |                                                                                                    |
| Yanıtlarken                                                                                                    | yeni postayı alıntı metninden sonra başlat 💌                                                                                                    |                                                                                                    |
| r-İmza Seçenekleri                                                                                                    |                                                                                                    |                                                                                                    |
| Otomatik olarak imza ekle                                                                                                    | her zaman 💌                                                                                                    |                                                                                                    |
| Yanıtlarken veya yönlendirirken imzayı ye<br>Yanıtlarken önceki imzaları sil                                                          | rleştir alıntının altına 💌                                                                                                    | 24                                                                                                    |
| Kaydet                                                                                                    |                                                                                                    |                                                                                                    |
|                                                                                                    | Tercihler       Klasörler       Kimlikler         Yeni Posta Oluşturma       Ana Seçenekler         HTML postaları oluştur       Taslağı otomatik kaydet:         Eklenti isimleri       8 bitlik karakterler için MIME kodlaması kullan         Her zaman alındı onayı iste         Her zaman teslimat durumu bildirisi iste         Yanıtları, yanıtlanan postanın         bulunduğu klasöre kaydet         Yanıtlarken         İmza Seçenekleri         Otomatik olarak imza ekle         Yanıtlarken önceki imzaları sil | Tercihler       Klasörler       Kimlikler         Yeni Posta Oluşturma       Ana Seçenekler       Image: Second Second |

Yeni posta oluşturma ile ilgili ayarlar bulunmaktadır. Taslağı otomatik olarak kaydetmesi için süre ayarı yapılabilir. Varsayılan olarak 5dk.'dır. E-posta oluşturmaya başladıktan 5 dk. sonra otomatik olarak taslaklar klasörüne kaydeder. Dilersek bu seçeneği kapatabilir veya süresini değiştirebiliriz.

İmza seçeneğinde ise kimlik seçeneklerinden oluşturduğunuz imzanızın her e-postada otomatik olarak eklenmesini veya bazı durumlarda eklenmesini ayarlayabilirsiniz.

### 5.1.4 Posta Görüntüleme

| ULUDAĞ ÜNİVERSİTESİ<br>Webmail Servisi                                                                                       | Tercihler Klasörler Kimlikler                                                                                                    | es Defteri 🔝 Kişisel Ayarlar 👔                                                                | Oturumu Ka |
|----------------------------------------------------------------------------------------------------|----------------------------------------------------------------------------------------------------|-----------------------------------------------------------------------------------------------|------------|
| Bölüm                                                                                                    | Posta Görüntüleme                                                                                                    |                                                                                               |            |
| Kullanıcı Arayüzü<br>Posta Kutusu Görünümü<br>Yeni Posta Oluşturma<br>Posta Görüntüleme<br>Özel klasörler<br>Sunucu Ayarları | Ana Seçenekler<br>HTML görüntüle<br>Varsayılan Karakter Kümesi<br>Uzaktan yüklenen resimleri göster<br>Postanın ekindeki resimleri postanın altında<br>göster<br>Posta silindikten/taşındıktan sonra sıradaki<br>postayı göster<br>Kaydet | <ul> <li>✓</li> <li>UTF-8 (Unicode)</li> <li>asla</li> <li>✓</li> <li>✓</li> <li>✓</li> </ul> |            |

Bu bölümde e-posta görüntüleme ile ilgili ayarlar bulunmaktadır. HTML olarak yazılan e-postaları ya da uzaktan yüklenen resimleri görüntüleme ayarlarını buradan yapabilirsiniz . Varsayılan karakter kümesi ayarı <u>değiştirilmemelidir.</u>

### 5.1.5 Özel Klasörler

| ULUDAĞ ÜNİVERSİTESİ<br>Webmail Servisi | E-Posta 🖪 Adres Defteri 🔝 Kişisel Ayarlar 🛞 Oturumu Kap |
|----------------------------------------|---------------------------------------------------------|
| Bölüm                                  | Özel klasörler                                          |
| Kullanıcı Arayüzü                      |                                                         |
| Posta Kutusu Görünümü                  | Ana Seçenekler                                          |
| Yeni Posta Oluşturma                   | Taslaklar I                                             |
| Posta Görüntüleme                      | Giden Sent T                                            |
| Özel klasörler                         | Cön Trash                                               |
| Sunucu Ayarları                        | çop masii                                               |
|                                        | Kaydet                                                  |

Taslaklar, giden, istenmeyen, çöp klasörlerini değiştirmek için gerekli ayarlar bulunmaktadır.

**Önemli Not:** Çöp klasörü olarak Trash'ın seçili olması önerilir. Trash klasörünün boyutu kotaya dahil edilmemekte ve 3 günde Trash'de yer alan e-postalar otomatik olarak silinmektedir.

### 5.1.6 Sunucu Ayarları

| Bölüm                 | Sunucu Ayarları                                             |   |
|-----------------------|-------------------------------------------------------------|---|
| Kullanıcı Arayüzü     | - Ana Sacanaklar                                            | 1 |
| Posta Kutusu Görünümü | Silinon postalari okunmus olarak isaratla                   |   |
| /eni Posta Olușturma  | Postalari silmek verine silinecek olarak isaretle           |   |
| osta Görüntüleme      | Silinmiş postaları gösterme                                 |   |
| zel klasörler         | Postaların çöpe taşınmasında sorun çıkarsa, postaları sil 📃 |   |
|                       | Kaydet                                                      |   |

E-postalarla ilgili sunucu ayarları bulunmaktadır. <u>Silinen postaları okumuş olarak işaretle</u> seçeneğini işaretlediğinizde okumadan sildiğiniz e-postalar otomatik olarak okunmuş olarak işaretlenecektir. <u>Postaları silmek yerine silinecek olarak işaretle</u> seçeneğini işaretlediğinizde sildiğiniz e-postalar çöp kutusuna taşınmayacak, bulunduğu klasörde soluk renkte ve yanında silinmiş işaretli olarak görünecektir. <u>Silinmiş postaları gösterme</u> seçeneğini işaretlediğinizde sadece <u>silinecek olarak işaretlediğiniz e-postalarınız</u> görüntülenmeyecektir.

### 5.2 KLASÖRLER

|                     |               | 😹 E-Posta 🗿 Adres Defteri 🔝 Kişisel Ayarlar 🔞 Oturumu Ka | ipi |
|---------------------|---------------|----------------------------------------------------------|-----|
| webinan servisi     | Tercihler Kla | asörler Kimlikler                                        |     |
| Klasörler           | Abonelik      | Klasör özellikleri                                       | -   |
| Gelen               | 1             |                                                          |     |
| Giden               | <b>V</b>      | Ozellikler                                               |     |
| Çöp                 | $\checkmark$  | - Konum                                                  |     |
| mail-trash          |               | Klasör ismi Uludag Üniversitesi                          |     |
| sent-mail           | V             |                                                          |     |
| spam-mail           | V             | -Kişisel Ayarlar                                         |     |
| uludag              |               | Liste görünümü Liste                                     |     |
| Uludag Üniversitesi |               |                                                          |     |
| virus-mail          |               |                                                          | 111 |
|                     |               | Postalar 0<br>Boyut 0                                    |     |
|                     |               | boyar                                                    |     |
|                     |               |                                                          |     |
|                     |               | Kaydet                                                   |     |
|                     |               |                                                          |     |
|                     |               |                                                          |     |
|                     |               |                                                          |     |
|                     |               |                                                          |     |
| Teas Augusta        |               |                                                          |     |
| + 🔅                 |               |                                                          | 7   |

Yeni bir klasör oluşturmak için sol alt tarafta bulunan klasör ekle seçeneğine tıklayarak yeni bir klasör oluşturabilirsiniz. Eğer alt klasör oluşturmak istiyorsanız hangi klasöre ait bir alt klasör ekleyecekseniz o ana klasör seçili durumdayken ekle seçeneği tıklayarak o klasöre ait bir alt klasör oluşturabilirsiniz.

Klasörü silmek veya içeriğini boşaltmak istiyorsanız seçeneği tıklayarak yapmak istediğiniz işlemi seçiniz.

Klasör seçili iken sağ panelde görüntülenen klasör özelliklerinden klasör adını ya da ait olduğu konumu düzenleyebilir, klasördeki mevcut e-posta sayısını ve klasör boyutunu öğrenebilirsiniz. Alt klasörü mouse ile üzerine basılı tutup çekip sürükleyerek istediğiniz ana klasör üzerinde bırakarak başka ana klasörlerin altına taşıyabilirsiniz.

**Önemli Not:** Yeni bir ana klasör ya da alt klasör oluştururken <u>klasör isimlerinde Türkçe karakter</u> <u>kullanmayınız.</u> Kullansanız dahi klasörünüz Türkçe karakter destekli oluşmuş görünecektir fakat e-postalar Webmail tarafından otomatik olarak oluşturulan klasöre taşınacaktır

### 5.3 KİMLİKLER

| ümlikler                                                                                                    | Öğe düzenle                         |
|----------------------------------------------------------------------------------------------------|-------------------------------------|
| lehmet Yasar Onur <onur@uludag.edu.tr><br/>asgarli <kasgarli@uludag.edu.tr></kasgarli@uludag.edu.tr></onur@uludag.edu.tr> | Kişisel Ayarlar İmza                |
|                                                                                                    | Görüntülenen isim Mehmet Yasar Onur |
|                                                                                                    | E-Posta onur@uludag.edu.tr          |
|                                                                                                    | Kuruluş ULUDAG UNIVERSİTESI         |
|                                                                                                    | Yanıtla onur@gmail.com              |
|                                                                                                    | Gizli Kopya onur@hotmail.com        |
|                                                                                                    | Varsayılan olarak ata 🔽             |
|                                                                                                    | Sil Kaydet                          |

Kimlikler bölümünde e-posta hesabınızın kimlik bilgilerini değiştirebilir ve imza oluşturulabilirsizin. Yeni bir kimlik de tanımlayabilirsiniz.

Kişisel ayarlar bölümünden kimlik bilgileri düzenlemenin yanı sıra e-posta gönderiminde Yanıtla ve Gizli kopya adreslerini otomatik tanımlı hale getirebilirsiniz. **Yanıtla** tanımlamasına gönderdiğiniz e-postalara gelecek yanıtlarının iletilmesini istediğiniz mail adresinizi yazabilirsiniz. (Yani gönderdiğiniz mesaja karşıdaki kullanıcı yanıtla dediğinde mesajın <u>kime ya da alıcı kısmında</u> otomatik olarak oluşturulacak adrestir.) **Gizli Kopya** tanımlamasına gönderdiğiniz e-postanın bir kopyasını göndermek istediğiniz e-posta adresini yazabilirsiniz. (E-posta gönderilen kişi kopyanın başka bir adrese de gönderildiğini göremez.) <u>Varsayılan olarak ata</u> seçeneği yeni e-posta ya da yanıt e-postası oluşturduğunuzda Gönderen kısmında otomatik olarak yer alacak kimlik bilgisidir.

| ULUDAĞ ÜNİVERSİTESİ<br>Webmail Servisi                                                                                  | E-Posta 🗿 Adres Defteri 🚺 Kişisel Ayarlar 🛞 Oturumu Kapat                                                                            |
|----------------------------------------------------------------------------------------------------|----------------------------------------------------------------------------------------------------|
| Kimlikler                                                                                                    | Öğe düzenle                                                                                                    |
| Mehmet Yasar Onur <onur@uludag.edu.<br>kasgarli <kasgarli@uludag.edu.tr></kasgarli@uludag.edu.tr></onur@uludag.edu.<br> | <pre>kişisel Ayarlar İmza Mehmet Yasar Onur Uludag Universitesi Bilgi İslem Daire Baskanlığı HTML ME işaretlenmemiş Sil Kaydet</pre> |
| +                                                                                                    | • • • • • • • • • • • • • • • • • • •                                                                                                |

İmza bölümü yeni e-posta ya da yanıt e-postası oluşturduğunuzda mesajın içeriğinde otomatik olarak oluşturulacak gönderen bilgisi tanımlamasıdır.

| Kimlikler                                                                                                    | Öğe düzenle                                                                                                    |
|----------------------------------------------------------------------------------------------------|----------------------------------------------------------------------------------------------------|
| Aehmet Yasar Onur <onur@uludag.edu.tr><br/>xasgarli <kasgarli@uludag.edu.tr></kasgarli@uludag.edu.tr></onur@uludag.edu.tr> | Kişisel Ayarlar İmza                                                                                                    |
|                                                                                                    | imza       B       Z       U       ABC       Imze       Imze< |
|                                                                                                    | HTML<br>imza<br>Sil Kaydet işaretlenmiş                                                                                                    |

İmzanızı Düz metin (kalın, italik, renkli yazı tiplerini veya diğer metin biçimlendirmelerini desteklemez) değil de HTML (çeşitli yazı tipleri ve boyutları, bağlantı linkleri, renkler vb. özellikler bulunan iletiler oluşturmak istediğiniz zaman en uygun biçimdir) olarak düzenlemek için kutucuğu işaretleyiniz.

### 5.4 FİLTRELER

| ULUDAĞ ÜNİVERSİTESİ<br>Webmail Servisi | Terc  | hler Klasörler Kimlikler | 🔛 E-Posta 🔲 Adres Defteri 🔝 Kişisel Ayarlar 😢 Oturumu Kapa                                                                                                    |
|----------------------------------------|-------|--------------------------|----------------------------------------------------------------------------------------------------|
| Filter sets<br>roundcube               | Filtr | eler                     | Filtre tanimi         Filtre ismi:         Gelen e-posta icin:         C asagidaki kurallarin hepsi ile eslesen • asagidaki, kurallarin herhangi biri ile eslesen • tum mesajlar         * Konu • icerir •        asagidaki eylemleri calistir:         Mesaji suraya tasi • Gelen •         Filtre devre disi |
|                                        | •     |                          |                                                                                                    |
| + &                                    | +     | <b>∦</b> ▼               |                                                                                                    |

Webmail e-posta sisteminde tatil mesajı, otomatik cevaplama ayarlamalarını yapabileceğiniz, gönderici / alıcı / konu ve postalara dayalı seçenekler ile filtre oluşturabileceğiniz bölümdür.

Yeni bir filtre oluşturmak için sol alt tarafta bulunan ekle seçeneği tıklayınız. Açılan sayfada filtreyi oluşturabilirsiniz.

1) İlk olarak oluşturduğumuz filtre adı yazılır. (örneğin tatil mesajı, taşı vb gibi.)

2) Sonra filtre için kural belirlenir.

**Asagıdaki kurallarin hepsi ile eslesen** : Sadece belirli kriterlere uyan e-postaları filtrelemek için kullanılır. Birden fazla kural ekleyerek bu kuralların ikisine de uyan e-postaları filtreler.

Asagıdaki kuralların herhangi biri ile eslesen: Bir veya birden fazla kural ekledikten sonra bu kurallardan herhangi birine uyan e-postaları filtreler.

Tüm mesajlar: Gelen tüm e-postalara filtre uygular.

Filtre kurallarını e-posta <u>üzerinde konu, gönderen, alıcı, ilgili ve gizli kopya, gövde, alım tarihi, boyut, diğer</u> <u>başlıklar</u> vb. kıstas kısmında <u>içeren, içermeyen, bulunan, bulunmayan, aynı olan, aynı olmayan ve diğer</u> <u>özellikler</u> bazında dilediğiniz harf, sayı, sözcük vb. bazında kurallar ekleyebilirsiniz.

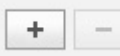

Satır sonundaki bu simgelere tıklayarak yeni filtre kuralı ekleyebilir ya da mevcut filtre kuralını silebilirsiniz.

- 3) Gelen e-posta'ya nasıl bir filtre uygulanacağı belirlenir.
- **Mesajı taşı :** Belirli bir kurala veya kurallara uyan e-postalar otomatik olarak yönlendirdiğimiz klasöre taşınır.
- **Mesajı kopyala:** Belirli bir kurala veya kuralara uyan e-postalar otomatik olarak yönlendirdiğimiz klasöre kopyalanır.
- **Tatil notu:** Belirli bir kurala veya kuralara uyan e-postalara tatil notu bırakabiliriz. Tatil notu seçeneğini seçtiğimizde karşımıza süreç , konu , mesaj seçenekleri de çıkar.

**Süreç:** Süreç, günlerin rakamsal olarak ifadesidir. Tatil mesajları belirtilen süreç içinde tatil mesajını almış olan kullanıcılar için tekrarlanmaz.

<u>Örnek:</u> Süreç ayarlarınız 7 (7 gün anlamında) olarak belirlenmişse, otomatik olarak gönderilen Tatil Notu mesajınız 7 gün içinde size e-posta gönderen her bir kullanıcı için sadece 1 defa gönderilecektir. İzleyen 7 günlük döngülerde süreç tekrarlanacaktır.

Konu: Tatil notu seçeneğinde göndereceğimiz e-postanın konusu buraya yazılır.

Mesaj: Tatil notu seçeneğinde göndereceğimiz e-posta içeriği yazılır.

- **Mesaj ile reddet:** Belirli bir kurala veya kuralara uyan e-postaları reddedip otomatik olarak cevap gönderilir. Bu seçenekte mesaj kısmına bir mesaj yazmanız yeterli olacaktır.
- **Mesajı işaretle:** Belirli bir kurala veya kurallara uyan e-postaları otomatik olarak okunmuş, silinmiş, cevaplanmış, taslak veya işaretli yapmanızı sağlar.
- **Mesajı yönlendir:** Belirli bir kurala veya kuralara uyan e-postaları -kopyasını bırakmadanyönlendirmek istediğimiz e-posta adresine gönderir.
- **Bir kopyasını gönder:** Belirli bir kurala veya kuralara uyan e-postaların bir kopyasını belirttiğimiz eposta adresine gönderir.
- Mesajı sakla: Belirli bir kurala veya kuralara uyan e-postaları otomatik olarak saklar.
- Göz ardı et: Belirli bir kurala veya kuralara uyan e-postaları otomatik olarak siler.
- Filtreleme işlemini durdur: Belirli bir kurala veya kuralara uyan e-postaların filtreleme işlemini durdurur.

**Önemli NOT 1:** Birden fazla filtreleme tanımlaması yapılmışsa <u>filtrelerin e-postalara uygulanma önceliği</u> <u>filtre listesinde yukardan aşağıya doğrudur.</u> Filtrelerinizin sağlıklı ve istenen biçimde uygulanması için bu öncelik sıralamasına dikkat ediniz.

<u>Önemli NOT 2:</u> Webmail de filtreler doğrudan sunucu üzerinden (kaynağından) uygulanır. Yani webmail'e giriş yapmasanız dahi gelen e-postalara otomatik olarak tanımlanmış filtreler uygulanır. Bu yüzden Webmail üzerinde filtrelerle yaptığınız değişiklikler kalıcıdır. <u>Örneğin</u> filtreleme sonucu gelen kutusu dışında

farklı klasörlere, farklı e-posta adreslerine yönlendirilen veya reddedilen e-postalar Outlook vb. mail programlarında görüntülenmezler. **Bu hususa önemle dikkat ediniz.** 

| Webmail Servisi | Tercihler Klasörler Kimlikler | Filtreler                                                                                                    |
|-----------------|-------------------------------|----------------------------------------------------------------------------------------------------|
| Filter sets     | Filtreler                     | Filtre tanimi                                                                                                    |
| roundcube       |                               | Filtre ismi:         Gelen e-posta icin:         C asagidaki kurallarin hepsi ile eslesen @ asagidaki, kurallarin herhangi biri ile eslesen C tum mesajlar         * Konu • icerir • • • •        asagidaki eylemleri calistir:         Mesaji suraya tasi • Gelen •         Kaydet |
| 1 **            |                               |                                                                                                    |

Filtre ismi bölümüne oluşturacak olduğumuz filtremizin ismini yazıyoruz. Biz Spam filtresi oluşturduğumuz için filtremizin isim kısmına "Spam filtresi" yazdık.

Filtre kuralı kısmında filtremizle ilgili kural veya kurallar giriyoruz. Üniversitemiz sunucuları spam olarak algıladıkları e-postaların konusuna otomatik olarak " [SPAM:ULUDAG] " ekliyor. Bizde kuralımızı belirlerken "konu" ve "içeren" bölümlerini seçip yanındaki satıra **[SPAM:ULUDAG]** yazıyoruz. (Başka bir kural eklemek isterseniz sağ taraftaki kural ekle bölümünden yeni kural ekleyebilir, eğer filtrenin tüm kurallarla eşleşmesini istiyorsak "izleyen tüm kurallar ile eşleş", eğer kurallardan herhangi biriyle eşleşmesini istiyorsak " izleyen herhangi bir kural ile eşleş kısmını işaretliyoruz)

|                  |                             |                                                                                                    | E-Posta 📕 Adres Defter                                  | ri 🚺 Kişisel Ayarlar ( Oturumu Kapat |
|------------------|-----------------------------|----------------------------------------------------------------------------------------------------|---------------------------------------------------------|--------------------------------------|
| webilali servisi | Tercihler Klasörler Kimlikl | er Filtreler                                                                                                    |                                                         |                                      |
| Filter sets      | Filtreler                   | Filtre tanimi                                                                                                    |                                                         |                                      |
| roundcube        |                             | Filtre ismi: SPAM FILTRESI<br>Gelen e-posta icin:<br>Casagidaki kurallarin hepsi ile eslesen © asagidak<br>v Konu v icerir<br>asagidaki eylemleri calistir:<br>Mesaji suraya tasi<br>Gelen<br>Spam<br>ISPAMULUDAG<br>SPAMULUDAG | i. kurallarin herhangi biri ile eslesen<br>iPAM:ULUDAG] | <pre> f tum mesajlar</pre>           |
| + **             | + *                         |                                                                                                    |                                                         |                                      |

Filtre işlemleri kısmında gelen e-postayı otomatik olarak başka bir klasöre taşımak istediğimiz için "Mesajı suraya taşı" seçeneğini seçip sağ tarafında hangi klasöre taşımak istiyorsak o klasörü seçiyoruz. Biz örnek olarak daha önceden oluşturduğumuz <u>SPAM</u> klasörünü seçtik.

Kaydet seçeneğini tıkladıktan sonra filtremiz çalışmaya başlıyor. Filtre kaydedildikten sonra gelen, konusunda [SPAM:ULUDAG] yazan e-postalar otomatik olarak <u>SPAM</u> klasörüne taşınacak.

#### <u> Tatil Mesajı:</u>

E-postalarınıza bakamayacağınız durumlarda bilgilendirme amaçlı olarak e-posta gönderenlere otomatik olarak e-posta göndermek için tatil notu filtresi oluşturmalıyız.

Kişisel Ayarlar/Filtreler bölümünden sol altta bulunan (klasör ekle) işaretine tıkladıktan sonra karşımıza filtre oluşturma ekranında filtremizi oluşturuyoruz.

Filtre ismi kısmına filtremizin ismini yazıyoruz. (Biz örnek olarak "Tatil" yazdık.)

Daha sonra filtremiz için kural veya kurallar oluşturuyoruz. Eğer "<u>tüm mesajlar ile eşleş</u>" seçeneğini seçersek gelen bütün e-postalara aynı tatil notunu göndermiş oluruz. Otomatik olarak cevap göndermek istemediğimiz e-postalar için kural oluşturuyoruz.

Biz örnek olarak halkla ilişkiler ofisimizden gelen e-postalar ile spam olarak gelen e-postalara otomatik mesaj göndermemeyle ilgili kural oluşturacağız.

|                          |                               | 😹 E-Posta 🛛 Adres Defteri 📗 Kişisel Ayarlar 🌘                                                                                                    | 💫 Oturumu Kap  |
|--------------------------|-------------------------------|----------------------------------------------------------------------------------------------------|----------------|
| Webningii Servisi        | Tercihler Klasörler Kimlikler | Filtreler                                                                                                    |                |
| Filter sets<br>roundcube | Filtreler                     | Filtre tanimi         Filtre ismi: TATIL         Gelen e-posta icin:         C asagidaki kurallarin hepsi ile eslesen         asagidaki kurallarin hepsi ile eslesen         Gönderen         icermez         Konu         icermez         Spadiaki eylemleri calistir:         Mesaj ile cevapla         Mesaj govdesi (tatil sebebi):         TATIL ILE ILGILI         Alici epostalarinin ek listesi (virgulle ayrilmis):         Ne kada zik mezai goodesing (uno): | + -            |
|                          |                               | Filtre                                                                                                    | e devre disi 🗖 |

Kurallardan herhangi bir kurallar eşleşmesini istediğimiz için "asagıdaki,kurallarin herhangi biri ile eslesen" seçeneğini işaretledik. Halkla ilişkiler ofisinden gelen veya spam olarak gelen e-postalara otomatik cevap göndermemiş olacağız.

İlk kuralımızı belirlerken "Gönderen" ve "içermez" seçeneğinizi seçtikten sonra yanındaki bölüme halkla ilişkiler ofisimizin e-posta adresini yazıyoruz. Yani o e-posta adresi dışındaki adreslere otomatik cevap göndermek için bir kural belirledik.

İkinci bir kural belirlemek için sağ tarafta bulunan kural ekle seçeneğini tıklıyoruz. İkinci kuralımızda "Konu" ve "içermez" seçeneklerini seçtikten sonra yanındaki bölüme [SPAM:ULUDAG] yazıyoruz. Yani spam olarak gelen e-postalar dışında kalan e-postalara cevap göndereceğiz.

Filtre işlemleri bölümünden "Mesaj ile cevapla" seçeneğini seçiyoruz. Süreci belirliyoruz. Mesajımızın konusunu ve mesajımızı yazıyoruz.

**<u>Süreç</u>**: Süreç, günlerin rakamsal olarak ifadesidir. Tatil mesajları belirtilen süreç içinde tatil mesajını almış olan kullanıcılar için tekrarlanmaz.

Örnek: Süreç ayarlarınız 7 (7 gün anlamında) olarak belirlenmişse, otomatik olarak gönderilen Tatil Notu mesajınız 7 gün içinde size e-posta gönderen <u>her bir kullanıcı</u> için sadece 1 defa gönderilecektir. İzleyen 7 günlük döngülerde süreç tekrarlanacaktır. Örneğin <u>aynı e-posta adresinden</u> 7 gün içinde 10 tane e-posta gelse bile sadece 1 tane Tatil notu mesajı gidecektir. 7 gün sonra sayaç sıfırlanıp tekrar gelen e-postalara her bir kullancı için tekrar 1 defa Tatil Notu gönderilecek.

Kaydet seçeneğini tıkladıktan sonra gelen e-postalara filtre uygulanmaya başlayacak ve kurallara göre epostalara Tatil notu gönderilecektir.

#### Başka Bir E-posta Adresine Yönlendirme:

Gelen e-postalarımızı direk başka bir e-posta adresine yönlendirebilir veya bir kopyasını başka bir e-posta adresine gönderebiliriz. E-postalarımızı yönlendirmek için bir filtre oluşturmalıyız.

| ULUDAĞ ÜNİVERSİTESİ<br>Webmail Servisi |                               | 🛃 E-Posta 🔳 Adres Defteri 🚺 Kişisel Ayarlar                                                                                                    | Oturumu Kap      |
|----------------------------------------|-------------------------------|----------------------------------------------------------------------------------------------------|------------------|
|                                        | Tercihler Klasörler Kimlikler | Filtreler                                                                                                    |                  |
| Filter sets                            | Filtreler                     | Filtre tanimi                                                                                                    |                  |
| roundcube                              |                               | Filtre ismi: YONLENDIR<br>Gelen e-posta icin:<br>C asagidaki kurallarin hepsi ile eslesen  asagidaki, kurallarin herhangi biri ile eslesen  tum mesajlar<br>Gönderen  icerir  uludag.edu.tr | + -              |
|                                        |                               | asagidaki eylemleri calistir:                                                                                                    |                  |
|                                        |                               | Mesaji suraya yonlendir 🔄 aysun@uludag.edu.tr                                                                                                    | + -              |
|                                        |                               | Kaydet                                                                                                    | tre devre disi 🔳 |
|                                        |                               |                                                                                                    |                  |
|                                        |                               |                                                                                                    |                  |
|                                        | _                             |                                                                                                    |                  |
|                                        |                               |                                                                                                    |                  |
|                                        |                               |                                                                                                    |                  |
|                                        |                               |                                                                                                    |                  |
|                                        |                               |                                                                                                    |                  |
|                                        |                               |                                                                                                    |                  |
|                                        |                               |                                                                                                    |                  |
|                                        |                               |                                                                                                    |                  |
|                                        |                               |                                                                                                    |                  |
| + &.                                   | + &.                          |                                                                                                    |                  |

Filtre ismi kısmına oluşturacağımız filtrenin ismini yazdıktan sonra (örn: YONLENDIR ) filtremiz için kural belirliyoruz.

Örneğin Uludağ Üniversitesinden gelen e-postaları başka bir e-posta hesabına yönlendirmek için "Gönderen" ve "İçerir" seçeneklerini seçtikten sonra yanındaki bölüme <u>uludag.edu.tr</u> yazıyoruz. Böylece <u>uludag.edu.tr</u> adreslerinden gelen e-postalar otomatik olarak belirteceğimiz başka bir e-posta adresine yönlendirilecektir.

Filtre işlemleri kısmında "Mesajı suraya yönlendir" seçeneğini seçtikten sonra e-postaların yönlendirilecek olduğu diğer e-posta adresimizi yazıyoruz. Kaydet seçeneğini tıkladıktan sonra filtre uygulanmaya başlayacak ve <u>uludag.edu.tr</u> uzantılı adreslerden gelen bütün e-postalar diğer e-posta adresine yönlendirilecektir.

**NOT:** "Mesajı yönlendir" seçeneğini seçersek e-posta direk yönlendirilir. Eğer sunucuda bir kopyasını bırakmak istiyorsanız "Bir kopyasını gönder" seçeneğini seçiniz.

Önemli Not: Filtreler, oluşturulduktan sonra gelen e-postalara uygulanır. Eski e-postalara uygulanmazlar.

### PAROLA İŞLEMLERİ

WEBMAIL arayüzünde parola işlemleri yer almamaktadır. Parola işlemleri için http://parola.uludag.edu.tr/ linkinde yer alan Merkezi Parola DeğiştirmeModülü uygulaması kullanılmalıdır.